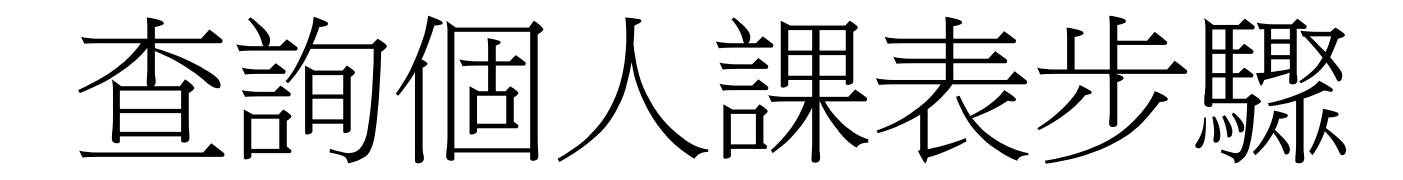

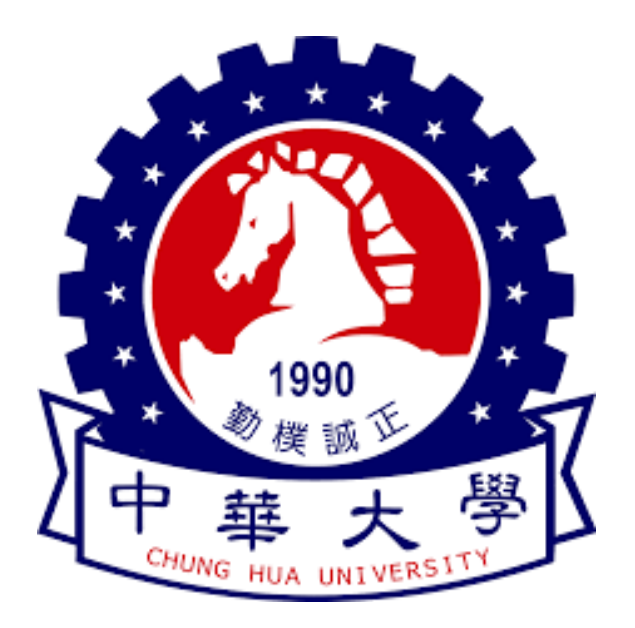

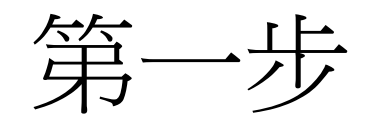

✔ G 中華大學 - Google 搜尋
 ★ +

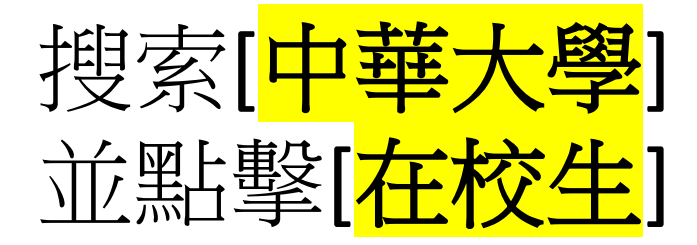

若是使用英文及其他 非中文語言請滑到最 下方 Google 中華大學 X • Q 圖片 地圖 影片 :更多 新聞 工員 全部 中華大學 0 https://www.chu.edu.tw <u>中華大學-中華大學Chung Hua University</u> 中華大學為一所「就業率高、薪資高、企業滿意度高」之三高就業型大學 Q 來自 chu.edu.tw 的搜尋結果 在校生 Current Students 在校生 · 學生資訊系統 · 數位學習平台 · webmail信 ... 學術單位 707, Sec.2, WuFu Rd., Hsinchu, Taiwan 30012, R.O.C. 電話: 03 ... 招生資訊 中華大學(CHU)為一所「就業率高、薪資高、企業滿意度高」的三高就... Faculty & Staff 教職員 Faculty & Staff 教職員 · 教師資訊系統 · 數位學習平台. · Webmail · 研 ... 行政單位 中華大學Logo、國際兩岸事務處工程二館2F、國際長室ext. 6338、副 ...

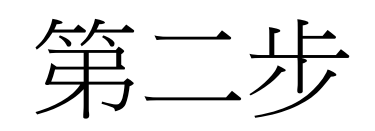

# 

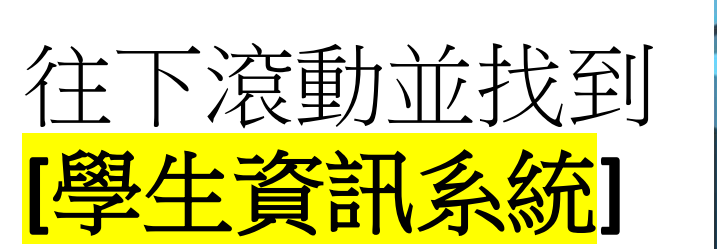

| ← → C == chu.edu.tw/p/426-1000-2.php?Lang=zh-tw                                                                             |               |                           |                                           |
|----------------------------------------------------------------------------------------------------|---------------|---------------------------|-------------------------------------------|
| 中華大學 Chung Hua University                                                                                                   | 學校            | 交首頁   新聞網   招生資訊   落點分    |                                           |
| 🔒   Current Students 在校生                                                                                                    |               | 教職員                       | / 高中生 / International Studer              |
| <b>獨創登</b><br>開啟線上聊天                                                                                                    | 場!<br>G0>     |                           |                                           |
| 學生資訊系統 數位學習                                                                                                    | 留平台 webmail信箱 | <b>吴</b> []<br>課程查詢系統 註冊; | 8         6           繳費e化         聯合服務中心 |
| 資訊服務                                                                                                    | 學生學習          | 校園生活                      | 職涯發展                                      |
| 在學證明下載服務                                                                                                    | 學生學習歷程資訊系統    | 校園活動公告及報名系統               | Ucan職能平台                                  |
| 註冊ell繳費                                                                                                    | 數位學習平台        | 就貸/减免/弱勢助學申請              | 企業實習專區                                    |
| 到件包裹查詢系統<br>1991年19月1日日,1991年19月1日日,1991年19月1日日,1991年19月1日日,1991年19月1日日,1991年19月1日日,1991年19月1日日,1991年19月1日日,1991年19月1日日,199 | 校內課程查詢        | 弱勢助學及獎助學金                 | 校內工讀資訊                                    |
| https://www.chu.edu.tw/app/index.php?Plugin=mobile&Action=mobileads&ad=2105 出勤登記系統                                          | 學生服務學習網       | 校園公車時刻表                   | 職有為你中心                                    |

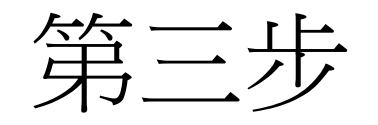

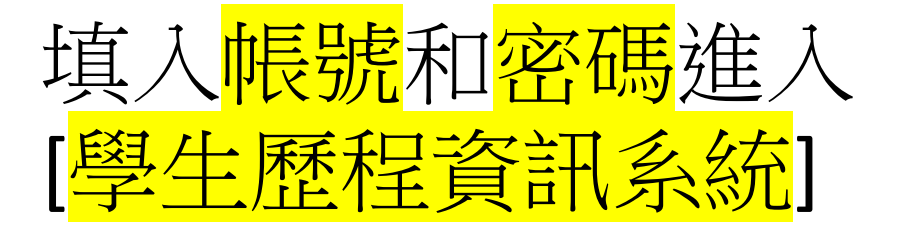

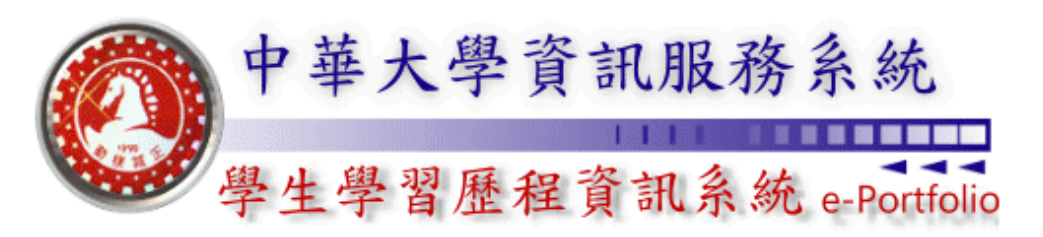

### **Chung Hua University e-Portfolio Information Systems**

| <u>學生基本資料表填寫 / e-Portfolio系統登入 (Login)</u>                                                                                                    |
|----------------------------------------------------------------------------------------------------|
| 帳 號 (Student ID)                                                                                                    |
| 密碼 (Password)                                                                                                    |
| 登入系統(Login) 取消(Cancel)                                                                                                    |
| 新生/復學生/轉學生 預設密碼為: Chu + 身分證後六碼。<br>(C為大寫,如身份證字號為A123456789,則密碼為Chu456789)<br>國際生 預設密碼為: Chu + 居留證/西元年生日後六碼。<br>(International students, the default password is : Chu + The last six<br>digits of resident certificate/birthday of A.D.)<br>校友登入與校友資訊系統同步 |
| 使用說明(User Guide) 忘記密碼(Forget Pasword)                                                                                                    |
| ≫≫【學生在學證明下載(Student Certificate Download)】 Hor                                                                                                    |
| ≫≫【行政服務品質反應系統(Service Feedback System)】                                                                                                    |
| ≫≫【資訊服務入口(Information Services Portal)】                                                                                                    |
|                                                                                                    |

【 仪園沽動整合半台(Campus Activities Platform)】

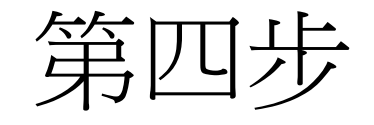

往下找到左側紅色區域 點選[網路選課系統]

**Online Course Selection** 再次點擊左側白色區域 [網路選課系統] **Online Course Selection** 

student2.chu.edu.tw/studentlogin\_verify.asp (登出系統) Logout 線上文件申請 校園活動整合平台 e-Portfolio 平台 服務學習管理系統 微涌識平台 (教務系統) 學生資料填寫 Student Information 各項問卷調查 Various surveys 註冊繳費系統 Registration Fee 網路選課系統 Online Course Selection 網路選課系統 Online Course Selection 課程查詢系統 Course search 【暑修專用】網路選課系 統 Summer Online Course Selection

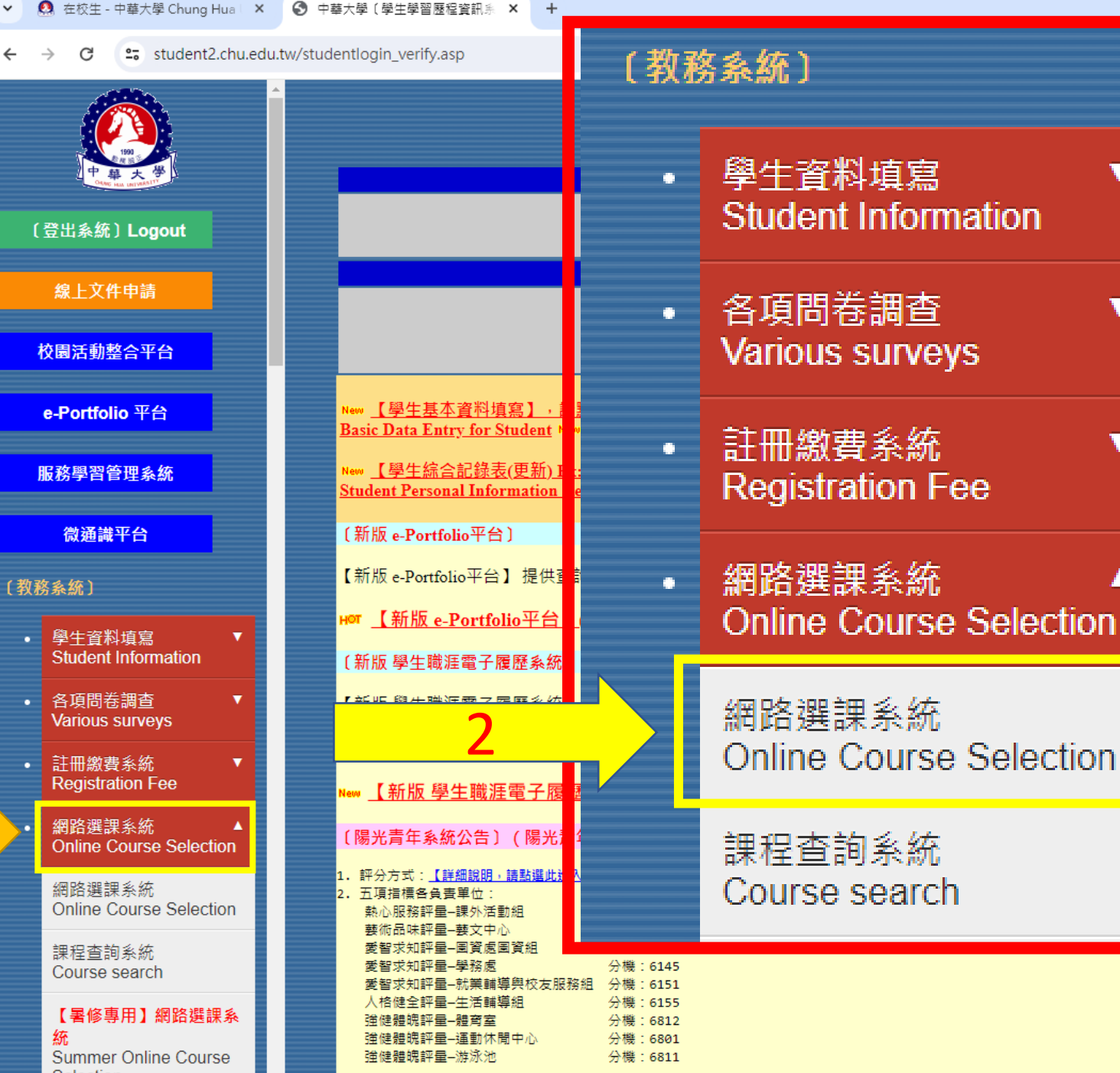

17

Δ

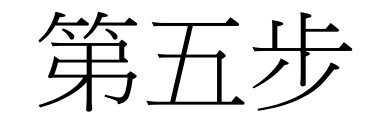

點選右側白色方框

進入選課系統

| (   | 登出系統〕Logout                                           |                  |                              |
|-----|-------------------------------------------------------|------------------|------------------------------|
|     | 線上文件申請                                                |                  |                              |
| 1   | 校園活動整合平台                                              | <b>通識</b><br>(管理 | 教育課程學生學<br>單位:通識中心           |
|     | e-Portfolio 平台                                        | 教學]<br>(管理       | <b>b理(TA)問卷調</b><br>單位:教務處 教 |
|     | 服務學習管理系統                                              | 期末<br>(管理        | 學習問卷調查(Fi<br>單位:教務處 教        |
|     | 微通識平台                                                 |                  | 8羽柱厨旦丰                       |
| 〔教利 | 务系統〕                                                  | 1凹入雪<br>(管理      | 岸首行員重衣<br>單位:教務處 教           |
| •   | 學生資料填寫   ▼<br>Student Information                     | 導師_<br>(管理       | E作學生滿意度 <br>單位:學務處 認         |
| •   | 各項問卷調查   ▼<br>Various surveys                         | 行政)<br>(管理       | <b>服務品質滿意度 </b><br>單位:人事室)   |
| •   | 註冊繳費系統<br>Registration Fee                            |                  | < < 略過暫                      |
| •   | 網路選課系統 ▲<br>Online Course Selection                   | /                |                              |
|     | 網路選課系統<br>Online Course Selection                     |                  |                              |
|     | 課程查詢系統<br>Course search                               |                  |                              |
|     | 【暑修專用】網路選課系<br>統<br>Summer Online Course<br>Selection |                  |                              |
|     | 【暑修】個人選課查詢<br>Summer Course<br>Selection              |                  |                              |
|     |                                                       |                  |                              |

#### 中華大學學生資訊系統 【實施相關問卷調查列表】

| 問卷名稱                                              | 說明                  |
|---------------------------------------------------|---------------------|
| 通識教育課程學生學習成效評量系統                                  | 《尚未開放 / 己結束》        |
| 管理單位:通識中心)                                        | Not Yet Open / OVER |
| 牧學助理(TA)問卷調查                                      | 《尚未開放 / 已結束》        |
| 管理單位:教務處 教學發展中心)                                  | Not Yet Open / OVER |
| 期末學習問卷調查(Final Teaching Assessment Questionnaire) | 《尚未開放 / 已結束》        |
| 管理單位:教務處 教學發展中心)                                  | Not Yet Open / OVER |
| 固人學習特質量表                                          | 《尚未開放 / 已結束》        |
| 管理單位:教務處 教學發展中心/校務研究中心)                           | Not Yet Open / OVER |
| <b>尊師工作學生滿意度問卷調查</b>                              | 《尚未開放 / 己結束》        |
| 管理單位:學務處 諮商輔導中心)                                  | Not Yet Open / OVER |
| 「政服務品質滿意度問巻調査                                     | 《尚未開放 / 已結束》        |
| 管理單位・人事案)                                         | Not Yet Open / OVER |

< 略過暫時不寫 / 已填寫完成,進入選課系統 (Enter Online Course Selection) > >

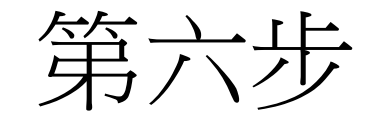

## 點選右側白底紅字

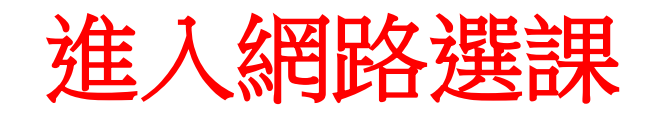

### 電機工程學系最新公告

【大一開學】110/09/27(一)

【數位學習平台CHUMoodle】https://elearn.chu.edu.tw/

【大一選課】110/09/27(一)~110/10/04(一)加退選。

\* 電機系學生選一56、二12的通識較有機會被優先被篩選上。

\* 若在課程查詢中選課人數已逹上限者,表示這門課已額滿,儘量不要 再點選,以免喪失提早被選上的機會

\* 每學期最多可上3門

\*畢業前必須修滿(6科核心通識+5科多元通識)

【外系選修】其他系的課程可認定為外系選修學分。畢業前修滿9學分。

【網路選課】:24 小時開放,電腦篩選時間除外。(電腦篩選時段,選課系統暫時關閉)

\* 有人數限制之科目, 篩選時程如下: 9/27~9/28 選課者, 於 9/29 0:00~08:00 電腦亂數篩選。 9/29~9/30 選課者, 於 10/1 0:00~08:00 電腦亂數篩選。 10/1 選課者, 於 10/2 0:00~08:00 電腦亂數篩選。 10/2~10/3 選課者, 於 10/4 0:00~08:00 電腦亂數篩選。 10/4 選課者, 於 10/5 0:00~08:00 電腦亂數篩選。

【核對選課證明單】110/10/06(三)~110/10/08(五)。自行於網路選課系統查詢。

【數位學習平台CHUMoodle】https://elearn.chu.edu.tw/

->進入網路選課 (Enter Online Course Selection)<-

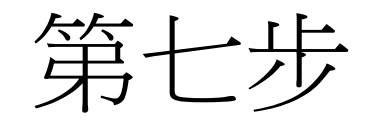

# 點選左側 <mark>顯示功課表 Display on</mark> <mark>study charts</mark>

| ✓ ▲ 在校生 - 中華大學 Chun                                              | g Hua 🗙 🔇 中華大學網路選課【                                                                                                    | 選課結果 ] × 🔇 新分頁                                                                                                    | ×   +                                                                                                    |
|------------------------------------------------------------------|----------------------------------------------------------------------------------------------------|----------------------------------------------------------------------------------------------------|----------------------------------------------------------------------------------------------------|
| ← → C 😁 studen                                                   | t2.chu.edu.tw/student_query/ind                                                                                                    | dex.asp                                                                                                    |                                                                                                    |
|                                                                  | 選課時間及相關事項說明(<br>壹、選課行事曆 (Course registr<br>/ 網路選課行事曆 (Course registr<br>/ 網路選課行事曆 (Course registr<br>/ 網路選課行事曆 (Online course) 貳、課表使用說明(Explanation<br>-、時間代碼(Session code): <ul> <li>1.第一堂(1st period) 08:30 ~</li> <li>09:20</li> <li>2.第二堂(2nd period) 09:25 ~</li> <li>10:15</li> <li>3.第三堂(3rd period) 10:25 ~</li> <li>11:15</li> <li>4.第四堂(4th period) 11:20 ~</li> <li>12:10</li> </ul> 二、数室與相關代碼說明,講<br>Explanation of classroom and re | Explanation of class tin<br>ration calendar) :<br>registration calendar)<br>n of class schedule) :<br>5. 第五堂(5th period) 13:10 ~<br>14:00<br>6. 第六堂(6th period) 14:10 ~<br>15:00<br>7. 第七堂(7th period) 15:10 ~<br>16:00<br>8. 第八堂(8th period) 16:10 ~<br>17:00<br>9. 第九堂(9th period) 17:05 ~<br>17:55<br>點選此進入 :<br>elated code, select to enter | ne)<br>A.第十堂(10th period) 18:00 ~<br>18:45<br>B.第十一堂(11th period) 18:45<br>~ 19:30<br>C.第十二堂(12th period) 19:40<br>~ 20:25<br>D.第十三堂(13th period) 20:25<br>~ 21:10<br>E.第十四堂(14th period) 21:15<br>~ 22:00 |
| 走個人信箱<br>: up individual email address<br>改登入密碼<br>ange password | 參、中華大學學生選課相關法<br>● <u>選課相關法規與注意事項</u>                                                                                                    | 規(CHU course selection 1                                                                                                    | regulations) :                                                                                                    |
| <b>其它功能]</b><br>示功課表<br>play on study charts                     |                                                                                                    |                                                                                                    |                                                                                                    |

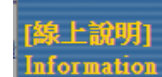

版本資訊 Version information

選課資訊說明 Explanation of course selection 個人資料說明 Explanation of personal information

回學生資訊系統] Return to the stude Information system

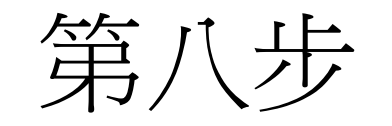

<mark>完成</mark>

功課表

|                      | 星期一                           | 星期二                    | 星期三 | 星期四                   | 星期五                     | 星期六 | 星期日 |
|----------------------|-------------------------------|------------------------|-----|-----------------------|-------------------------|-----|-----|
| 第1堂<br>(08:30~09:20) |                               |                        |     |                       | 線性代數<br>【M303】          |     |     |
| 第2堂<br>(09:25~10:15) | <b>邏輯</b> 設計<br>(二)<br>【E515】 |                        |     | 微積分(二)<br>【E403】      | 程式設計(二)<br>【L219】       |     |     |
| 第3堂<br>(10:25~11:15) | <b>邏輯</b> 設計<br>(二)<br>【E515】 | 體育(二)<br>【X】           |     | 微積分(二)<br>【E403】      | 程式設計(二)<br>【L219】       |     |     |
| 第4堂<br>(11:20~12:10) | 邏輯設計<br>(二)<br>【E515】         | 體育(二)<br>【X】           |     | 微積分(二)<br>【E403】      | 程式設計(二)<br>【L219】       |     |     |
| 第5堂<br>(13:10~14:00) | 科學探究:資<br>訊科技與社會<br>【M304】    | 英文二(進階<br>級)<br>【M404】 |     | 普通物理<br>(二)<br>【E212】 | 社區營造與觀<br>光休閒<br>【I210】 |     |     |
| 第6堂<br>(14:10~15:00) | 科學探究:資<br>訊科技與社會<br>【M304】    | 英文二(進階<br>級)<br>【M404】 |     | 普通物理<br>(二)<br>【E212】 | 社區營造與觀<br>光休閒<br>【I210】 |     |     |
| 第7堂<br>(15:10~16:00) |                               |                        |     | 普通物理<br>(二)<br>【E212】 |                         |     |     |
| 第8堂<br>(16:10~17:00) |                               |                        |     | 線性代數<br>【E403】        |                         |     |     |
| 第9堂<br>(17:05~17:55) | 線性代數<br>【E404】                |                        |     |                       |                         |     |     |
| 第A堂<br>(18:00~18:45) |                               |                        |     |                       |                         |     |     |
| 第B堂<br>(18:45~19:30) |                               |                        |     |                       |                         |     |     |
| 第C堂<br>(19:40~20:25) |                               |                        |     |                       |                         |     |     |
| 第D堂<br>(20:25~21:10) |                               |                        |     |                       |                         |     |     |
| 第E堂<br>(21:15~22:00) |                               |                        |     |                       |                         |     |     |

|                                                                                    | G Chung Hua University | - Googl × ③ 新分頁 × 丨 +                                                                                                    |   |            |    |  |  |  |  |
|------------------------------------------------------------------------------------|------------------------|----------------------------------------------------------------------------------------------------|---|------------|----|--|--|--|--|
| 補充說明                                                                               | ← → C == google        | ← → C solution com/search?q=Chung+Hua+University&oq=Chung+Hua+University&gs_lcrp=EgZjaHJvbWUyBggAEEUYOd                                                |   |            |    |  |  |  |  |
|                                                                                    | Google                 | Chung Hua University                                                                                                    | × | <b>V</b> 💿 | ٩  |  |  |  |  |
|                                                                                    |                        | 全部 圖片 新聞 地圖 影片 :更多                                                                                                    |   |            | 工具 |  |  |  |  |
| Search [Chung Hua<br>University] and click<br>[ <mark>Chung Hua University]</mark> |                        | 約有 15,300,000 項結果 (搜尋時間:0.27 秒)<br>● <sup> </sup>                                                                                                    | Q |            |    |  |  |  |  |
|                                                                                    |                        | Chung Hua University<br>CHU is one of the top employment-oriented university in Taiwan. In<br>在校生<br>Current Students 在校生 · 學生資訊系統 · 數位學習平台 · webmail信 |   |            |    |  |  |  |  |
|                                                                                    |                        | 學術單位<br>707, Sec.2, WuFu Rd., Hsinchu, Taiwan 30012, R.O.C. 電話: 03                                                                                     |   |            |    |  |  |  |  |
|                                                                                    |                        | Faculty & Staff 教職員<br>Faculty & Staff 教職員 · 教師資訊系統 · 數位學習平台. · Webmail · 研                                                                            |   |            |    |  |  |  |  |
|                                                                                    |                        | CHU campus image<br>CHU is one of the top employment-oriented university in Taiwan. In                                                                 |   |            |    |  |  |  |  |

۹

Q

Please click this image to return to the Chinese page

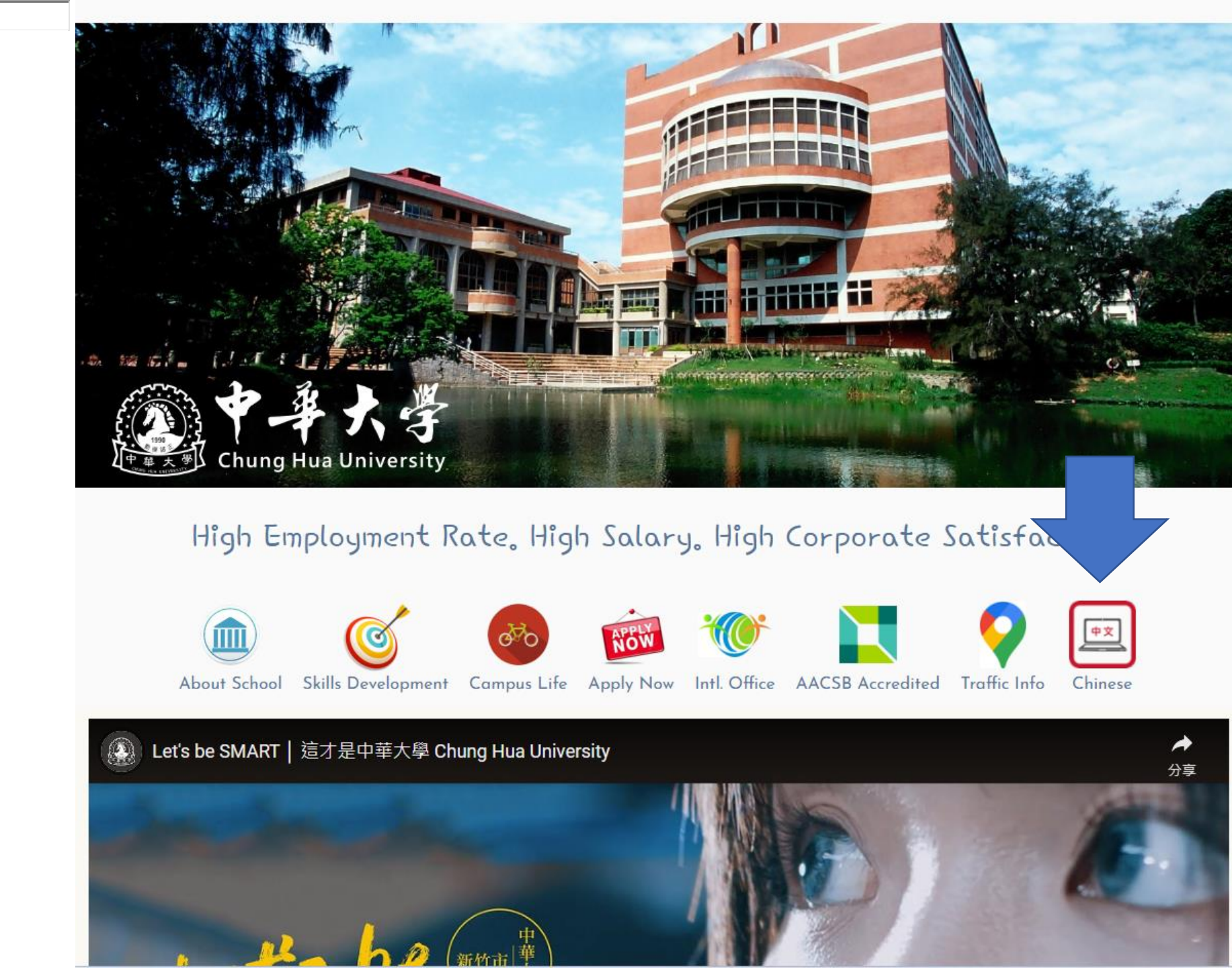